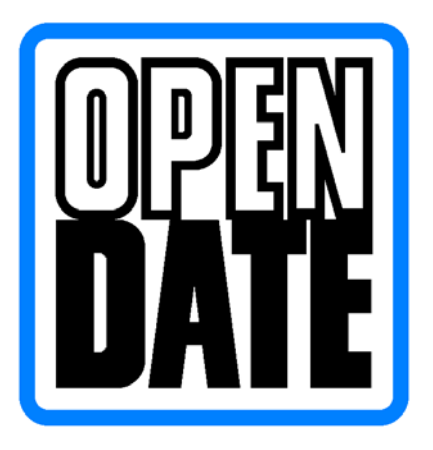

11 January 2010

Page No- 1 -

Open Date Equipment Ltd. Unit's 8 & 9 Puma Trade Park, 145 Morden Road, Mitcham, Surrey. CR4 4DG

Tel: - 0044 (0) 20 8655 4999 Fax: - 0044 (0) 20 8655 4990

http://www.opendate.co.uk/

# Ethernet & USB-B Board (Setting Instructions) Thermocode Series 2

# Ethernet is known as TCP/IP in this manual.

| Description                                                | <u>Page</u> |
|------------------------------------------------------------|-------------|
| Foreword                                                   | 2           |
| TCP/IP, Transmission Control Protocol / Internet Protocols | 2           |
| Port Number                                                | 2           |
| Changing System Variables using Codesoft                   | 3 – 5       |
| Codesoft Communications Ethernet (now known as TCP/IP)     | 6           |
| Changing System Variables using Recovermode                | 7           |
| Recovermode Communications                                 | 8 – 9       |
| Changing System Variables using Termode                    | 10 – 11     |
| Termode Communications                                     | 11 - 12     |

### Foreword

It's assumed you have been trained using Codesoft, Recovermode or Termode.

The printer has been installed correctly, switched on and communication leads are connected.

For more information on the above refer to the Codesoft Overview Manual or Recovermode Manual.

Through out this document the Address, Gateway and Mask are examples only; the actual Address, Gateway and Mask would have to be obtained from the end user (Customer).

To implement the required system variable changes, these have to be changed using the Serial or the USB Port on the Printer. (Not Ethernet connection)

A suitable Firmware must be sent to the Printer using the Serial or the USB Ports on the Printer. (*Will not work with TCP/IP connection*)

Formats, Fonts, Graphics can be sent via any connection available. (Serial, USB or Ethernet)

Sending the wrong typed information to the printer will cause errors

Error number: - 26 Sys param unknown. (Possible missed typed system variable.) 84 Sys param out of range. (Incorrect value sent to the printer.)

# TCP/IP, Transmission Control Protocol / Internet Protocols

"Maximum Transmission rates 10 megabit per second"

You need to change the values of three new System Variables: -

| SYSIPADD  | = IP Address                     |
|-----------|----------------------------------|
| SYSIPGW   | = Default gateway (not required) |
| SYSIPMASK | a = Subnet mask                  |

The other new System Variables related to this board are: -

| SYSIPMAC = MAC Address. | This identifier is dedicated to the Card installed on the Processor Board.<br>Each Card has its own unique identifier and cannot be changed.<br>If this returns 000000000000 (Zeros) check the connector.<br>(This is automatically assigned by the manufacturer) |
|-------------------------|----------------------------------------------------------------------------------------------------|
| SYSIPTEST = 0           | Internal use only (Open Date) variable used to check the TCP_IP Card When tested returns 1 = OK and defaults 0 after testing.                                                                                                    |
| SYSISIP = 1             | The Network part of the Card has been recognised by the Processor Boards. If this returns 0 (Zero) check the connector.                                                                                                    |
| SYSISUSBIN = 1          | The USB part of the Card has been recognised by the Processor Boards. If this returns 0 (Zero) check the connector.                                                                                                    |
|                         |                                                                                                    |

Port Number

Communication Port Number required when using Codesoft, Recovermode and Termode.

| Port Number = 9100 | The port number, is the port address.              |
|--------------------|----------------------------------------------------|
|                    | Port Number must be <b>9100</b> , for these Cards. |

#### Changing System Variables using Codesoft

Codesoft Driver, Version: - V11.10.19 **or higher.** (Available on the web site <u>http://www.opendateinfo.com/</u>)

To enter or change the System variables form Codesoft the proceeding "XSYS" is required.

XSYSIPADDR 192.168.2.101 (example) XSYSIPGW 192.168.2.1 (example but not required) XSYSIPMASK 255.255.255.0 (example)

#### Changing System Variable XSYSIPADDR

T

| Printer s   | Advanced Fonts<br>Password ******                                                                                              |
|-------------|----------------------------------------------------------------------------------------------------|
| Send se     | t Fonts Resident layouts Resident layouts Current layout Delete font Delete the selected layout CPADDR 192.168.2.101 Send      |
|             | ore fixed images Shared C Local  Network twork settings Select printer On Optimize Default Download new program OK Cancel Help |
| er the requ | ired Variable name and the address. (see below)                                                                                |
|             | Variable name Space Numeric value.                                                                                             |
|             | XSYSIPADDR 192.168.2.101                                                                                                    |

Enter the Password 650070 or 999999

Once the variable has been entered, then click on "Send"

|                                        | Send settings            | $\times$ |
|----------------------------------------|--------------------------|----------|
|                                        | XSYSIPADDR 192.168.2.101 |          |
| This dialog box appears Click on "YES" | <u>Yes</u> <u>No</u>     |          |

# Changing System Variables using Codesoft (Continued)

| Print           | er settings - ThermoCo                                                                    | ode 107M                                                                    | ×                                                             |
|-----------------|-------------------------------------------------------------------------------------------|-----------------------------------------------------------------------------|---------------------------------------------------------------|
| Gen             | eral Advanced Fonts                                                                       |                                                                             |                                                               |
| - Re:           | Password **** sident fonts Resident fonts Delete printer font list Delete font nd setting | Resident layouts Resident layouts Current layout Delete the selected layout |                                                               |
|                 | Store fixed images<br>Shared<br>- Network settings<br>Select prin<br>Download ne          | Send<br>C Local (*<br>ter<br>On<br>w program                                | Network      Optimize     Default      Jomatic      Ease Help |
|                 |                                                                                           | K                                                                           |                                                               |
| Enter the r     | equired Variable na                                                                       | me and the address. (se                                                     | ee below)                                                     |
| <u>Va</u><br>X: | SYSIPGW                                                                                   | <ul> <li><u>Numeric value.</u></li> <li><u>192.168.2.1</u></li> </ul>       |                                                               |

Changing System Variable XSYSIPGW

Once the variable has been entered, then click on "Send"

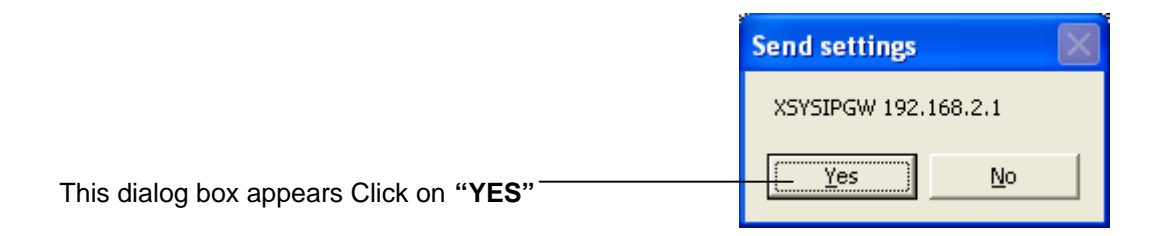

### Changing System Variables using Codesoft (Continued)

| Ge         | eneral Advanced Fonts                                                                                                    |
|------------|----------------------------------------------------------------------------------------------------|
| R          | Password ****** esident fonts Resident fonts Resident layouts Delete printer font list Delete font Delete font Delete the selected layout |
| S          | ASYSIPMASK 255.255.0 Send                                                                                                    |
|            | Store fixed images Shared C Local  Network Select printer On Optimize Default                                                             |
|            | Download new program                                                                                                    |
|            | OK Cancel <u>H</u> elp                                                                                                    |
| ariable na | equired Variable name and the address. (see below)                                                                                        |
| SYSIPMA    | ASK 255.255.255.0                                                                                                    |
|            | Once the variable has been entered, then click on "Send                                                                                   |
|            |                                                                                                    |
|            |                                                                                                    |
|            | Send settings                                                                                                    |

#### Changing System Variable XSYSIPMASK

Once all system variables are set for TCP/IP, turn off the printer and then re-start the printer. To ensure the settings are configured correctly, before attempting to connect to the Ethernet.

This dialog box appears Click on "YES"

Please Note! You cannot check the system variables from Codesoft.

Yes

<u>N</u>ο

#### Codesoft Communications TCP/IP

See the Codesoft Overview Manual for the full details on setting up Communication Ports.

Highlight the required Printer

| Add printer                                                                                                    |                                                      |                                                                                                    |
|----------------------------------------------------------------------------------------------------|------------------------------------------------------|----------------------------------------------------------------------------------------------------|
| Model                                                                                                    |                                                      | Port                                                                                                    |
| OPEN DATE     OPEN DATE     ThermoCo     ThermoCo     ThermoCo     ThermoCo     ThermoCo     ThermoCo     ThermoCo     ThermoCo     ThermoCo | de 107L<br>de 107M<br>ide 107S<br>ide 53E<br>ide 53L | \\OPENDATEWS1\PRINTEF<br>\\OPENDATEWS1\PRINTEF<br>\\OPENDATEWS2\HP890C<br>\\OPENDATEWS2\PRINTEF<br>\\OPENDATEWS4\HP1220c<br>\\OPENDATEWS5\OD107I |
| ThermoCo<br>ThermoCo<br>ThermoCo                                                                                                    | ide 53M                                              | Network printers                                                                                                    |
| ThermoCo                                                                                                    |                                                      | Cancel <u>H</u> elp                                                                                                    |

Then Click on TCP/IP

This dialog box appears. (check port number)

| Z TCP/IP (Telnet) connection |
|------------------------------|
| IP Address:                  |
| Port number                  |
| OK Cancel                    |

| Enter the required IP Address    |
|----------------------------------|
| 🛃 TCP/IP (Telnet) connection 🛛 🔀 |
| IP Address:                      |
| 192 . 168 . 2 . 101              |
| Port number:                     |
| 9100                             |
|                                  |
| OK Cancel                        |
|                                  |

Then Click "OK"

The Printer name can be changed. /

Printer name shown changed. (example only)

| Printer                     |                     |   |                |
|-----------------------------|---------------------|---|----------------|
| Name                        | Port                | ~ | Settings       |
| AllenCode NX2               | FILE:               |   | COM            |
| Copy (3) of ThermoCode 107M | >192.168.2.101:9100 |   | 2014           |
| Copy of ThermoCode 107M     | FILE:               |   | <u>R</u> emove |
| HB Dock lot 205 Cvi         | SHRFAX:             |   |                |
| ThermoCode 107              | ->COM1:             |   | <u>H</u> aa    |
| ThermoCode 107M             | ->COM1:             |   |                |
| 🏈 ThermoCode 53E            | ->COM1:             |   |                |
| 💓 ThermoCode 53M            | ->COM1:             | _ |                |
| 🍑 ThermoCode 535            | ->COM1:             |   |                |
| 📾 ThermoCode 5775           | -SCOM1:             |   |                |
|                             | OK Cancel           |   | Help           |
|                             |                     |   |                |
|                             |                     |   |                |
|                             |                     |   |                |

Click on "OK" after completion.

## Changing System Variables using Recovermode

Recovermode System variable you need to change.

IPADDR 0 IPGW 0 (not required) IPMASK 0

Double Click on the required variable to be Edited. Or highlight the variable. Right Click then click On "**Edit the value**"

| 01-115200 COM1 (P | rinter on ->COM1:)         | × |  |  |  |
|-------------------|----------------------------|---|--|--|--|
| HDIS              | T: 175.00                  | ^ |  |  |  |
| HEIG              | HEIGHT: 1.00               |   |  |  |  |
| HID: 4            | HID: 4100015.00            |   |  |  |  |
| HOM               | E: 1                       |   |  |  |  |
| HS: 0             | )                          |   |  |  |  |
| IOFF              | SET: 0.00                  |   |  |  |  |
| IPAP              |                            |   |  |  |  |
| IPG               | Edit the value             |   |  |  |  |
| IPM               |                            |   |  |  |  |
| IPM_              | System variable properties |   |  |  |  |
| IPTE:             | ST: 0                      |   |  |  |  |
| ISIP: 1           |                            |   |  |  |  |
| ISUS              | ISUSBIN: 1                 |   |  |  |  |
|                   |                            |   |  |  |  |

|        | 🖁 RecoverMode - OPEN DATE Equipment Limited 🛛 🛛 👔 |   |
|--------|---------------------------------------------------|---|
|        | Edit the value: IPADDR                            |   |
|        | 01-115200 COM1 (Printer on ->COM1:)               |   |
| d" ——— | Send EXIT                                         | 1 |

|                                                            | 🚻 RecoverMode - OPEN DATE Equipment Limited | ×           |
|------------------------------------------------------------|---------------------------------------------|-------------|
|                                                            | Edit the value: IPGW                        |             |
|                                                            | _01-115200 COM1 (Printer on ->COM1:)        |             |
|                                                            | 0                                           |             |
|                                                            | 192.168.2.1                                 |             |
| Enter Default Gateway address. Then Click on <b>"Send"</b> | Send                                        | TERN<br>Ate |
|                                                            |                                             |             |

| itili KecoverMo | de - OPEN DATE Equipment Limited |    |
|-----------------|----------------------------------|----|
|                 | Edit the value: IPMA             | SK |
|                 |                                  |    |
| C01-115200 CO   | M1 (Printer on ->COM1:)          |    |
| 0               |                                  |    |
|                 |                                  |    |
| 255.255.2       | 255.0                            |    |
|                 | ·                                |    |
|                 |                                  |    |
|                 | ► Send EXIT                      | ົ  |
|                 |                                  | Ň  |

Enter Subnet Mask address. Then Click on "Send"\_

Once all system variables are set for TCP/IP, turn off the printer and then re-start the printer. To ensure the settings are configured correctly, before attempting to connect to the Ethernet.

## Changing System Variables using Recovermode (Continued)

Refresh the setting from the Printer to check the System Variable, are correct.

| 1-115200 COM1 (Printer on ->COM1:) | × |
|------------------------------------|---|
| ENDEXT: 4                          | ^ |
| ERRDEV: 0                          |   |
| FASTFONT: 0                        |   |
| FORCET:                            |   |
| HDATE: 26/01/2004                  |   |
| HDIST: 175.00                      |   |
| HEIGHT: 1.00                       |   |
| HID: 4100015.00                    |   |
| HOME: 1                            |   |
| HS: 0                              |   |
| IOFFSET: 0.00                      | _ |
| IPADDR: 192.168.2.101              |   |
| IPGW: 192.168.2.1                  |   |
| IPMAC: 0050C24CE456                | = |
| IPMASK: 255.255.255.0              |   |
| IPTEST: 0                          |   |

### **Recovermode Communications**

See the Recovermode Manual for the full details for setting up Communication Ports.

Highlight Connection, then right Click the mouse

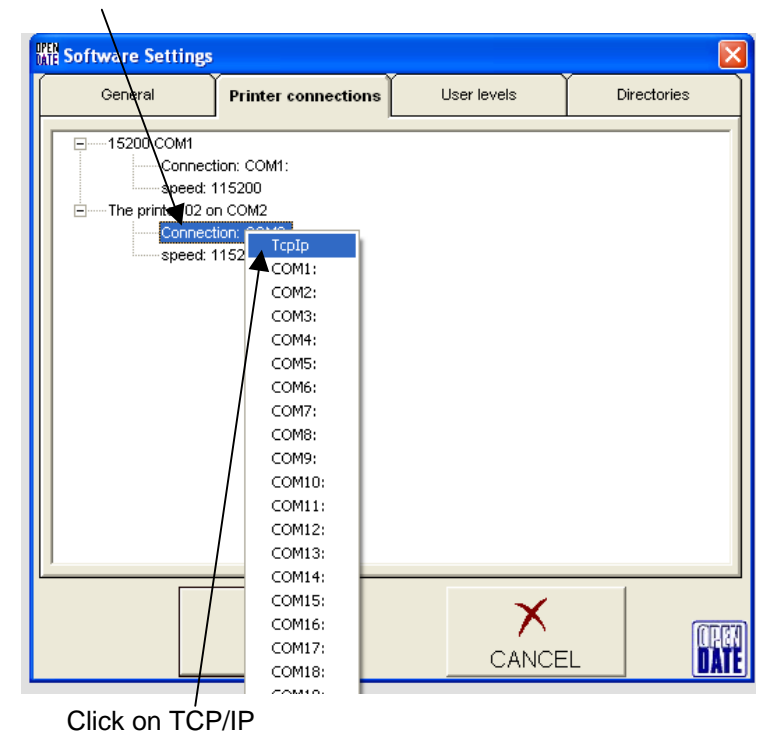

# **Recovermode Communications** (Continued)

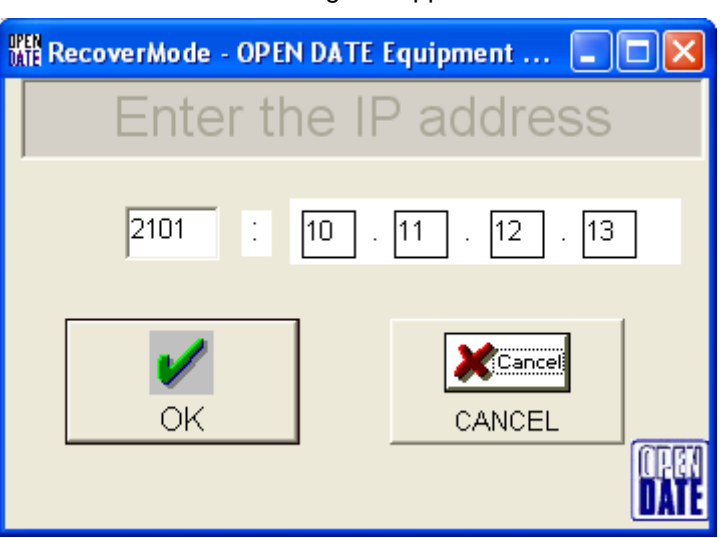

Change the Port Number to 9100 Enter the required IP Address

Then Click on "OK"

One communication port shown (example)

| Printers      |  |
|---------------|--|
| 01-15200 COM1 |  |

Addition of the TCP/IP Port (example)

| Printers    |            |  |
|-------------|------------|--|
| 01-15200 CC | )M1        |  |
| 02-9100:192 | .168.2.101 |  |

This dialog box appears

Then click on "Send"

#### **Changing System Variables using Termode**

To enter the System variables using Termode the proceeding "XSYS" is required.

#### XSYSIPADDR 192.168.2.101 XSYSIPGW 192.168.2.1 XSYSIPMASK 255.255.255.0

#### Changing System Variable XSYSIPADDR

| Enter the Varia     | able name then                                             | a space then t               | he required nu                                                  | umber.      | Then click of    | on "Send" |
|---------------------|------------------------------------------------------------|------------------------------|-----------------------------------------------------------------|-------------|------------------|-----------|
|                     |                                                            | Ň                            | $\backslash$                                                    |             |                  |           |
| 🚇 Те                | rmode - OPEN DATE                                          | iquipment Ltd                | OD_107L,->0                                                     | COM1:       |                  | . 🖊 🖂     |
| <u>File I</u>       | ools <u>H</u> elp                                          |                              |                                                                 |             |                  |           |
| -Con<br><esc></esc> | nmand                                                      |                              | XSYSIPADDR 192.16                                               | 58.2.101 CR | D <lf> Send</lf> |           |
| - Forma<br>Reg<br>A | t Variables<br>All All<br>uest 1<br>stive Day<br>Error-get | Direct.<br>DSave<br>Enor-Del | commands<br>ormats 1 Format<br>fonts 1 font<br>aphics 1 graphic |             |                  |           |

#### Changing System Variable XSYSIPGW

Enter the Variable name then a space then the required number.

| 🐺 Termode - (                   | OPEN DATE I | iquipment L | .td OD_107L,->COM1:    |                    |           |
|---------------------------------|-------------|-------------|------------------------|--------------------|-----------|
| <u>File T</u> ools <u>H</u> elp | I           |             |                        |                    |           |
| -Command-                       |             |             |                        |                    |           |
| <esc></esc>                     |             | -           | 0 XSYSIPGW 192.168.2.1 | <cr><lf></lf></cr> | Send Send |
| Format                          | Variables — |             | Engineer commands      |                    | ~         |
| All                             | All         | Direct.     | All Formeta 1 Formet   |                    |           |
| Request 1                       | Date        | DSave       | All fonts 1 font       |                    |           |
| Active                          | Day         |             | All graphics 1 graphic |                    |           |
|                                 | Error-get   | Error-Del   | Allewichter 1 swithle  |                    |           |

#### Changing System Variable XSYSIPMASK

Enter the Variable name then a space then the required number. Then click on "Send"

| 🚆 Termode - O                   | PEN DATE E  | quipment L      | d OD_107L,->COM1:                                                         |            |
|---------------------------------|-------------|-----------------|---------------------------------------------------------------------------|------------|
| <u>File T</u> ools <u>H</u> elp |             |                 |                                                                           |            |
| -Command-                       |             |                 | <b>\</b>                                                                  |            |
| <esc></esc>                     |             | *               | 0 XSYSIPMASK 255.255.255.0 << r style="text-align: center;">CR> <lf></lf> | 董章<br>Send |
| - Format                        | Variables — |                 | Engineer commands                                                         |            |
| A11 (                           | A11         | Direct          | Delete                                                                    | _          |
| Request 1                       | Date        | Diect.<br>DSeve | All Formats 1 Format                                                      |            |
| Activo                          | Date        | DJave           | All fonts 1 font                                                          |            |
| Active                          | Emprovement | Emer Del        | All graphics 1 graphic                                                    |            |
| Fonts                           | Height      | Home            | All variables 1 variable                                                  |            |

Once all system variables are set for TCP/IP, turn off the printer and then re-start the printer. To ensure the settings are configured correctly, before attempting to connect to the Ethernet.

## Changing System Variables using Termode (Continued)

To check the System Variables Click on "ALL"

| the System Variables Click on "ALL"                                                                                                    | Then Click on <b>Send</b> |
|----------------------------------------------------------------------------------------------------|---------------------------|
| /                                                                                                    |                           |
| Termode - OPEN DATE Equipment Ltd OD_107L,->COM1                                                                                                    | I: 📃 🗖 🔀                  |
| Eile Iools Help                                                                                                    |                           |
| -Command                                                                                                    |                           |
| <bsc> Q ZX</bsc>                                                                                                    | <cr><lf> Send</lf></cr>   |
| All     Variables     Engineer commands       All     Direct.     Delete       Active     Dav     All formats     1 format       Active     Day     Enor-Del     All forms     1 formats       Fonts     Height     Home     All variables     I variable       All fonts     1 font     IOffset     Lang     Init     Inew       I font     Print@fin     Paceword 1     Paceword 6     Paceword 7 |                           |

Once the printer responds, you should see all variables. Please check the printer has accepted the new settings previously sent to the printer.

## **Termode Communications**

| 🛱 Termode - OPEN DATE E                                                                                                    | iquipment Ltd OD_107L,->0                                                                                                    | сом1:                           |
|----------------------------------------------------------------------------------------------------|----------------------------------------------------------------------------------------------------|---------------------------------|
| Eile Iools Help                                                                                                    |                                                                                                    | <cr><lf> 至言。<br/>Send</lf></cr> |
| Format<br>All<br>Active<br>Fonts<br>All fonts<br>1 fpnt<br>Variables<br>All<br>Date<br>Day<br>Error-get<br>Height<br>I.Offree<br>Mirror<br>Printf/Mirror | Engineer commands           Direct.         Delete           DSave         All Formats           Error-Del         All graphics           Home         All variables           Lang         Init           Month         Iprog           Pescurord         Pescurord |                                 |

### Select File, then Settings.

Displayed will then be dialogue box, as shown below:-

| ġ | Terr | mode - OPEN DATE E | quipn         | nent Ltd                 | OD_1                            | 07L,->CO 🔀    |
|---|------|--------------------|---------------|--------------------------|---------------------------------|---------------|
| 1 |      | Communication      |               | General                  | Pt                              | inter version |
|   | с    | Port               |               | pa<br>data l<br>data con | rity None<br>oits 8<br>trol RTS |               |
|   | ¢    | Tcp/lp             | dress<br>Port | 10.0.121.10<br>2101      | bit   1                         |               |
|   |      | Timeout (s) 8      |               |                          |                                 |               |
|   |      | O                  | к             | <u>c</u>                 | ancel                           |               |

| 🛱 Termode - OPEN                 | DATE Equipment L                        | .td OD_1071                                    | L,->ſ.0 🔀 |  |  |  |  |
|----------------------------------|-----------------------------------------|------------------------------------------------|-----------|--|--|--|--|
| Communicatio                     | n Ger                                   | neral Printe                                   | rversion  |  |  |  |  |
| Serial Port-<br>Port 1<br>3<br>4 |                                         | parity None<br>data bits 8<br>data control RTS | •         |  |  |  |  |
| Tcp/lp                           | 115200<br>IP address 192.1<br>Port 9100 | stop bt 1                                      |           |  |  |  |  |
| Timeout (s) 8                    |                                         |                                                |           |  |  |  |  |
|                                  | ок                                      | <u>C</u> ancel                                 |           |  |  |  |  |

## Enter the required IP Address and Port number of 9100

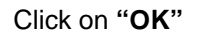

Communications are now set correctly.